## Skriv et dokument og sæt billeder ind.

- 1) Du skal åbne et dokument. Brug ikonet med det lille blå W nederst på siden.
- 2) Nu skal du åbne internettet ved at bruge det lille ikon med **e**
- 3) Du kommer nu til Google siden.

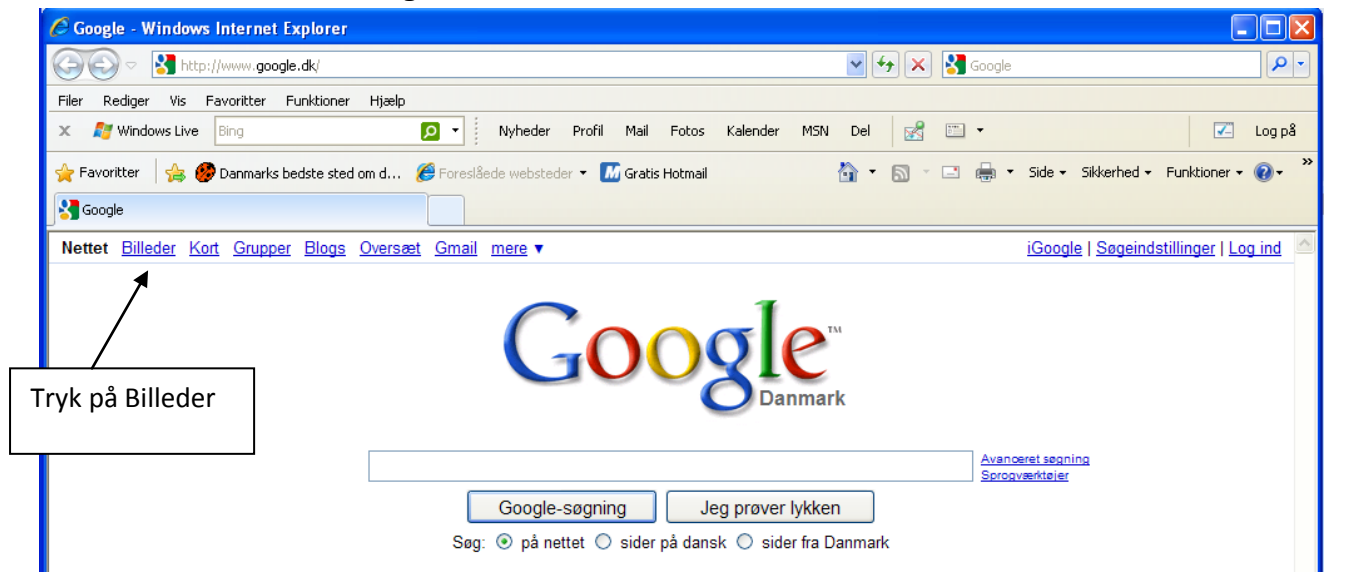

| C Google Billeder - Windows Internet Explorer                                                                                                    |                                           |  |  |  |
|----------------------------------------------------------------------------------------------------|-------------------------------------------|--|--|--|
| 🚱 💿 💌 🚼 http://images.google.dk/imghp?hl=da&tab=wi8q=cirkusland                                                                                                    | ogle                                      |  |  |  |
| Filer Rediger Vis Favoritter Funktioner Hjælp                                                                                                    |                                           |  |  |  |
| X 灯 Windows Live Bing 🖸 🔹 Nyheder Profil Mail Fotos Kalender MSN Del 📝 🖾 🕇                                                                                                    | Log på                                    |  |  |  |
| 👷 Favoritter 🛛 🖕 🧶 Danmarks bedste sted om d 🏈 Foreslåede websteder 🝷 📶 Gratis Hotmail 🏠 🔹 🗔 🛫 🖃                                                                                                    | 🗴 🔹 Side 🕶 Sikkerhed 👻 Funktioner 🕶 🔞 🕶 🂙 |  |  |  |
| Google Billeder                                                                                                    |                                           |  |  |  |
| <u>Nettet</u> Billeder <u>Kort</u> <u>Grupper</u> <u>Blogs</u> <u>Oversæt</u> <u>Gmail</u> <u>mere</u> ▼                                                                                                    | Søgeindstillinger   Log ind               |  |  |  |
| ) Skriv dit søgeord                                                                                                    |                                           |  |  |  |
|                                                                                                    |                                           |  |  |  |
|                                                                                                    |                                           |  |  |  |
| Dilleder                                                                                                    |                                           |  |  |  |
|                                                                                                    | Udvidet billedsøgning                     |  |  |  |
|                                                                                                    |                                           |  |  |  |
| Annoncér med Google - Enretningsløsninger - Altom Google                                                                                                    |                                           |  |  |  |
| econo contra contra con |                                           |  |  |  |
|                                                                                                    |                                           |  |  |  |
| B ) Tryk på ikonet                                                                                                    |                                           |  |  |  |
|                                                                                                    |                                           |  |  |  |
| Søg i billeder                                                                                                    |                                           |  |  |  |
|                                                                                                    |                                           |  |  |  |
|                                                                                                    |                                           |  |  |  |
|                                                                                                    |                                           |  |  |  |
|                                                                                                    | ✓ = ● 100% =                              |  |  |  |
| ouign                                                                                                    |                                           |  |  |  |

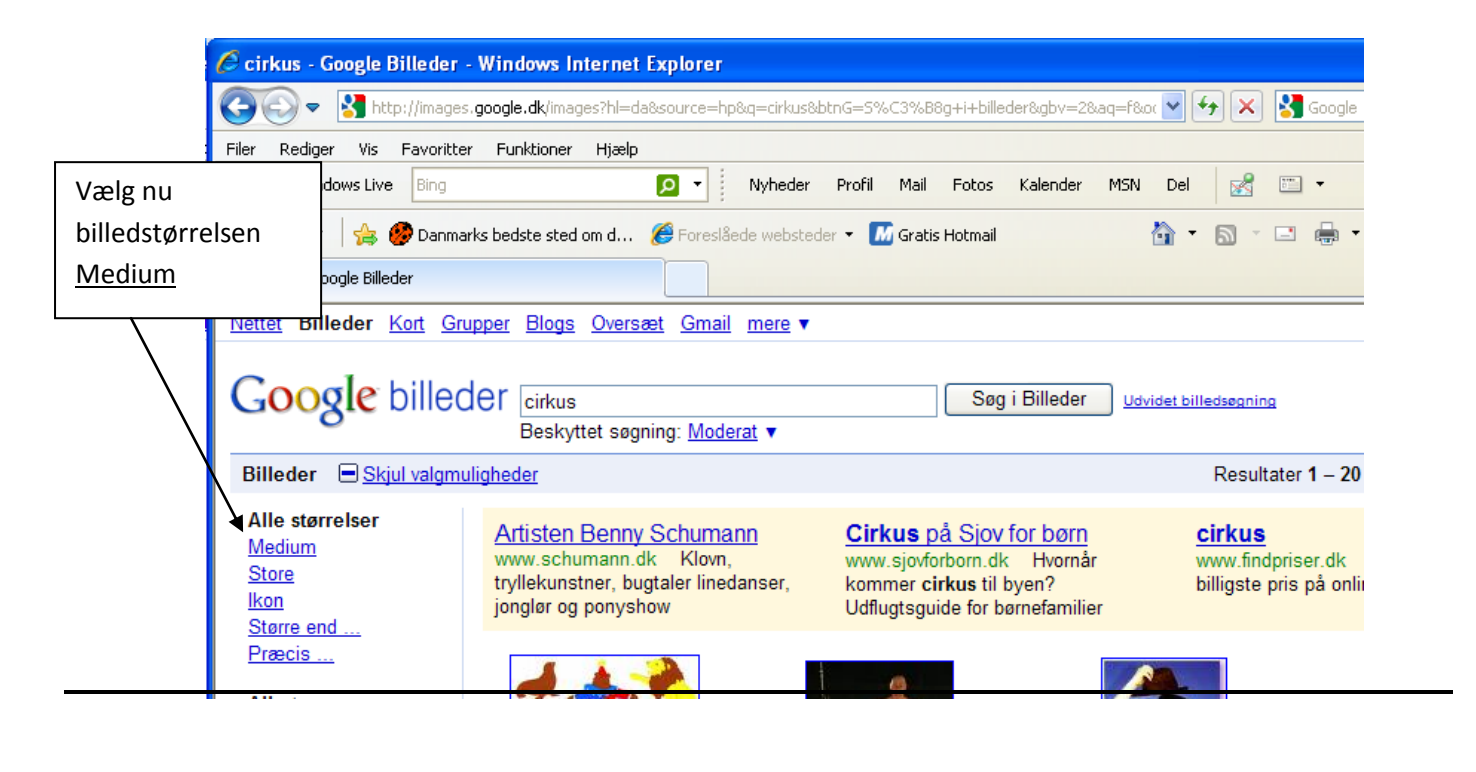

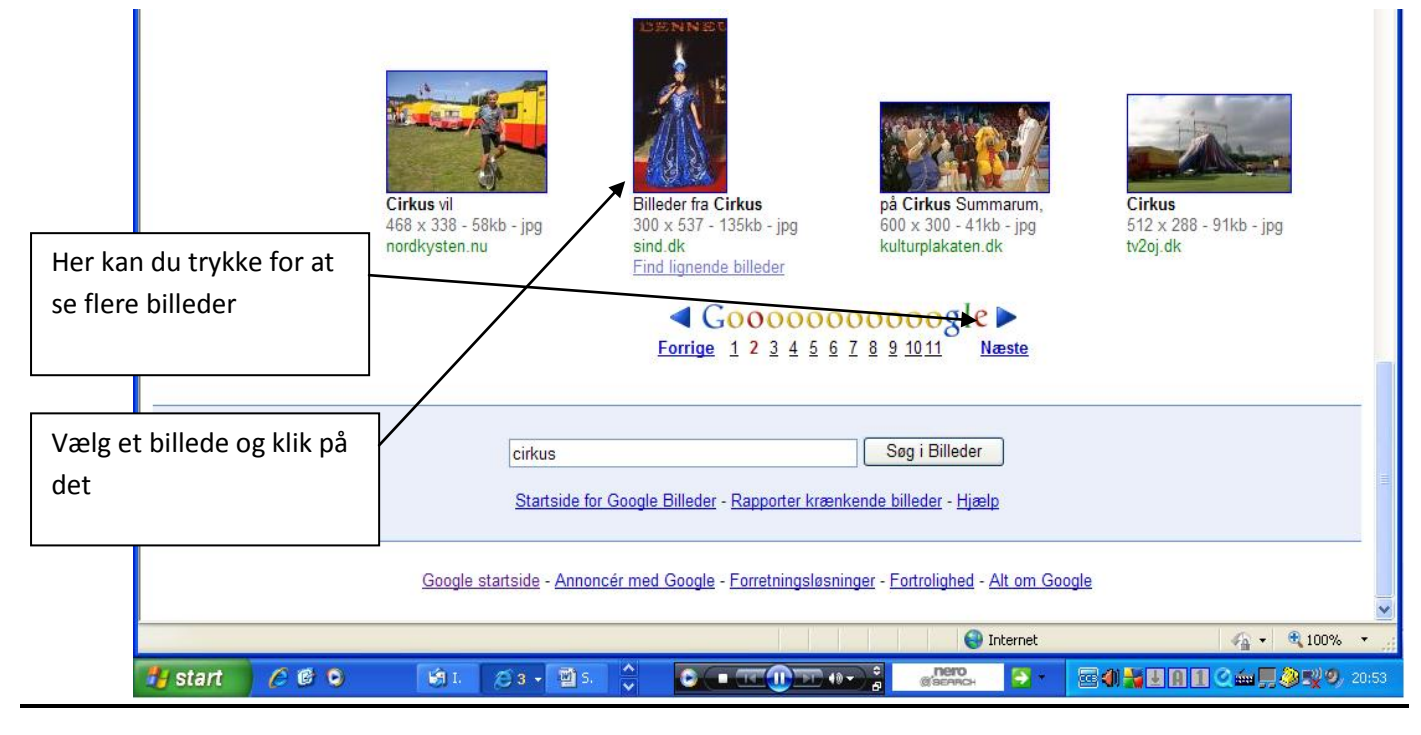

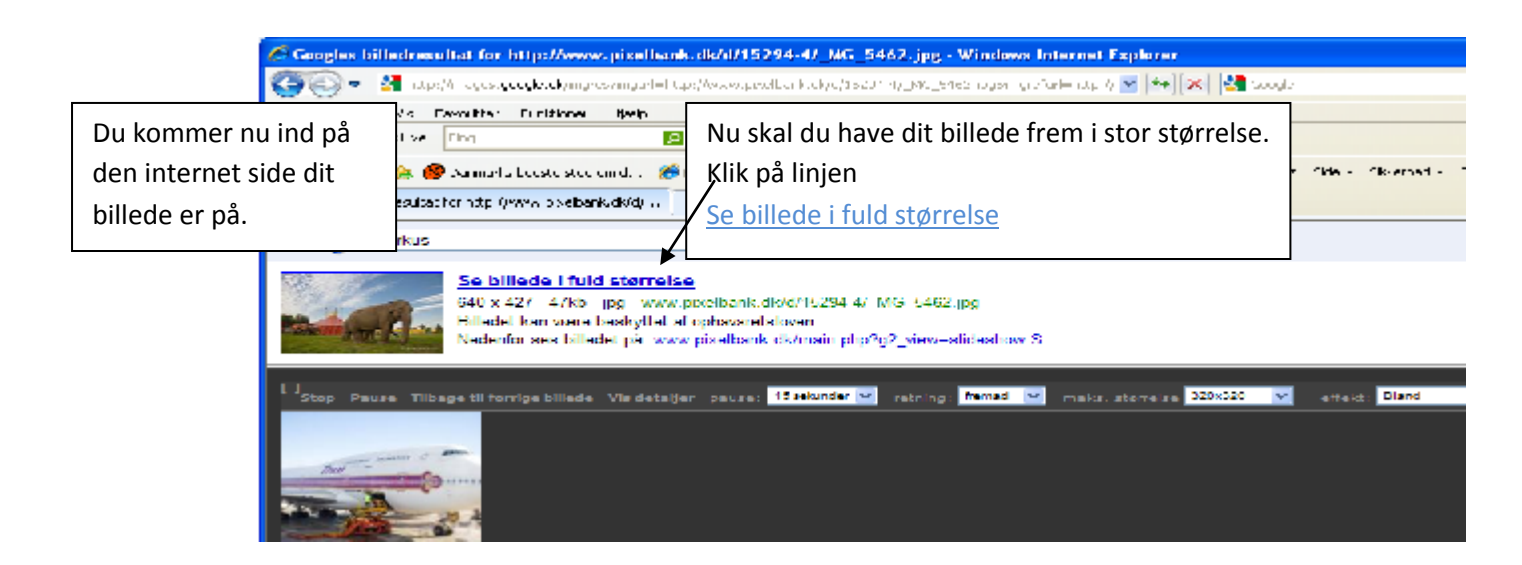

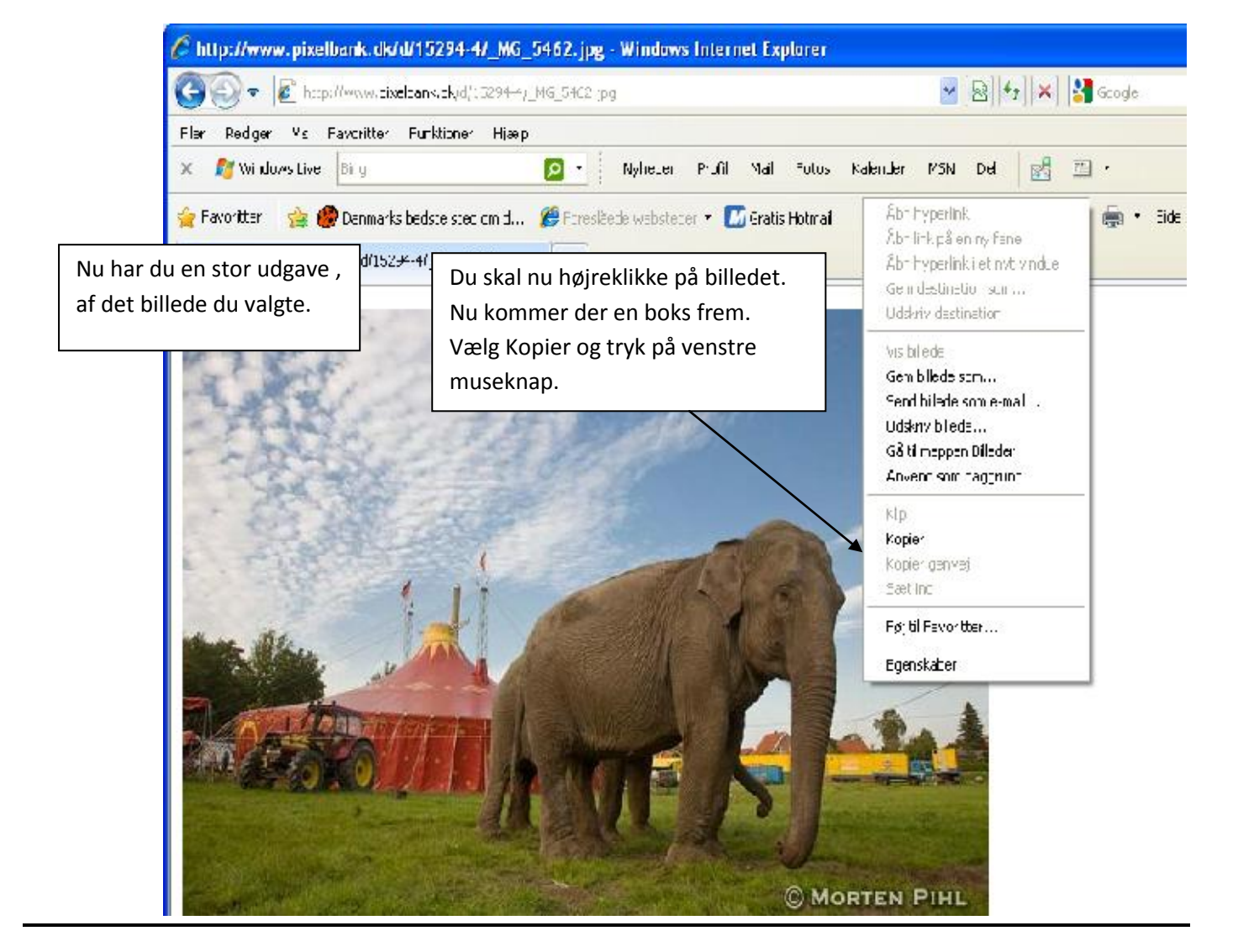

Nu skal du tilbage til dit Word dokument.

| 💼 🖬 🤊 - U                             | Dokument 2 - Microsoft Word                                                                                                    | - = X                                                                                                    |
|---------------------------------------|----------------------------------------------------------------------------------------------------|----------------------------------------------------------------------------------------------------|
| Startside                             | Indsæt Sidelsyout Referencer Forsendelser Gennemse Vis                                                                                                   | ©.                                                                                                    |
| Sat<br>ind - V                        | alibri (Srødtekst) × 11 × A' A' 💬 🗄 × ⊟ × '⊕ - '⊕ - '⊞ 🛎 Al ¶ AaBbCcD:<br>F A' ∐ × ske x, x' Aa× 🕸 - A - 🗮 Ξ Ξ 🗐 (Ξ - (△ - )⊡ - )<br>Skriftboe 5 Afort 5 | AsDbCcDr AalbCr Skitt<br>Ingen af. Overskift 1<br>Typocrafter G Redigering                                                                                                    |
|                                       |                                                                                                    | THE CALLER OF SALES                                                                                                    |
| · · · · · · · · · · · · · · · · · · · | Nu skal du højreklikke på dit<br>dokument.<br>Der kommer en boks frem.<br>Du skal vælge Sæt ind.                                                         | Callot (Bra $\times$ 11 $\longrightarrow$ A* A* $A*$ F       K         F       K         Kgoler         Satting         A       Skrftype         A       Skrftype         A       Skrftype         A       Skrftype         Market       Station         V       Station         V       Station |

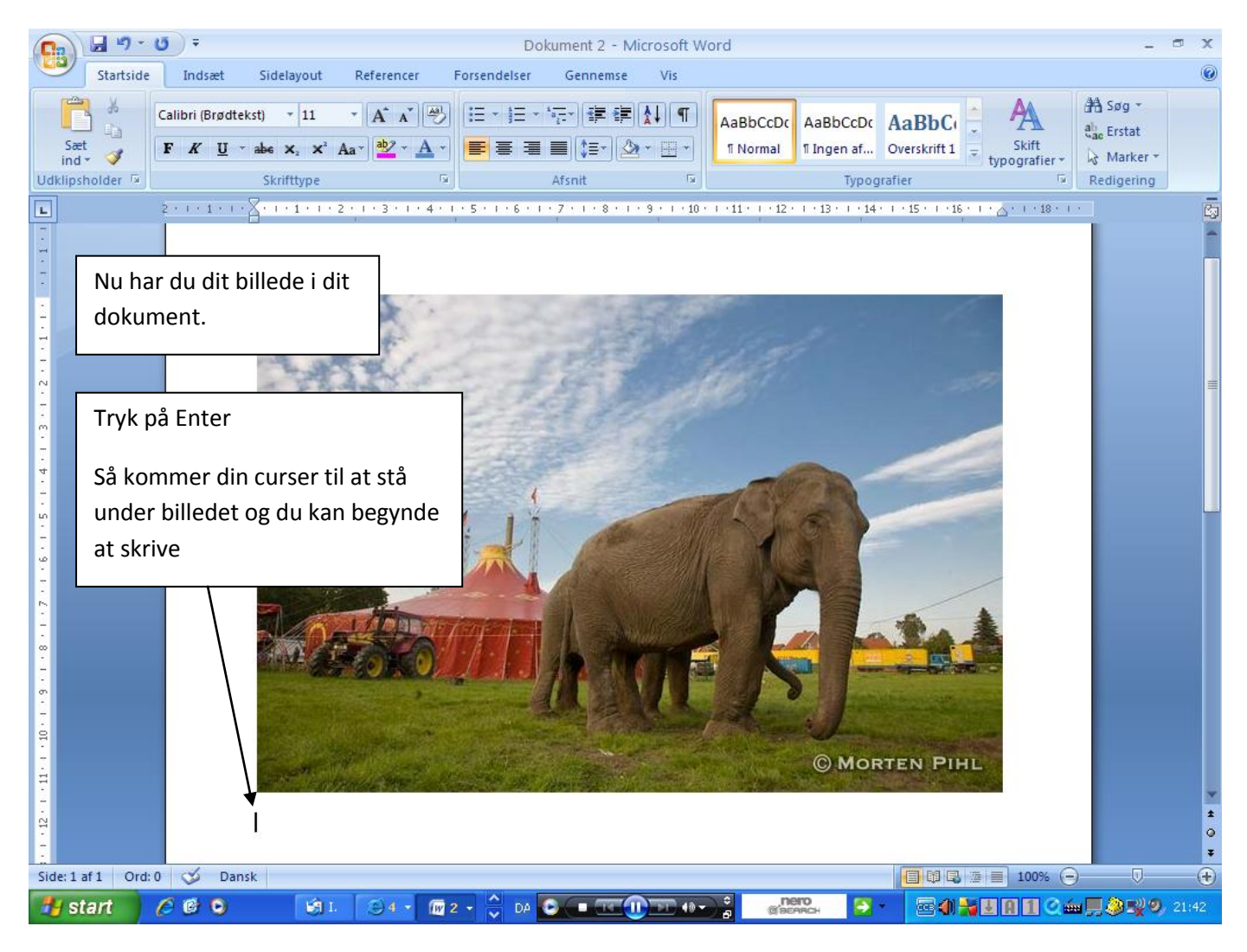

Nu skal du skrive en historie til dit billede.

Historien skal være i datid.

Du skal bruge

- 5 navneord (Dem du kan sætte en og et foran)
- 5 udsagnsord (Dem du kan sætte at og jeg foran)
- 5 tillægsord (Ord der fortæller noget om, hvordan ting dyr eller personer er eller ser ud)
- 5 egennavne (Navne på menneske, byer og steder)

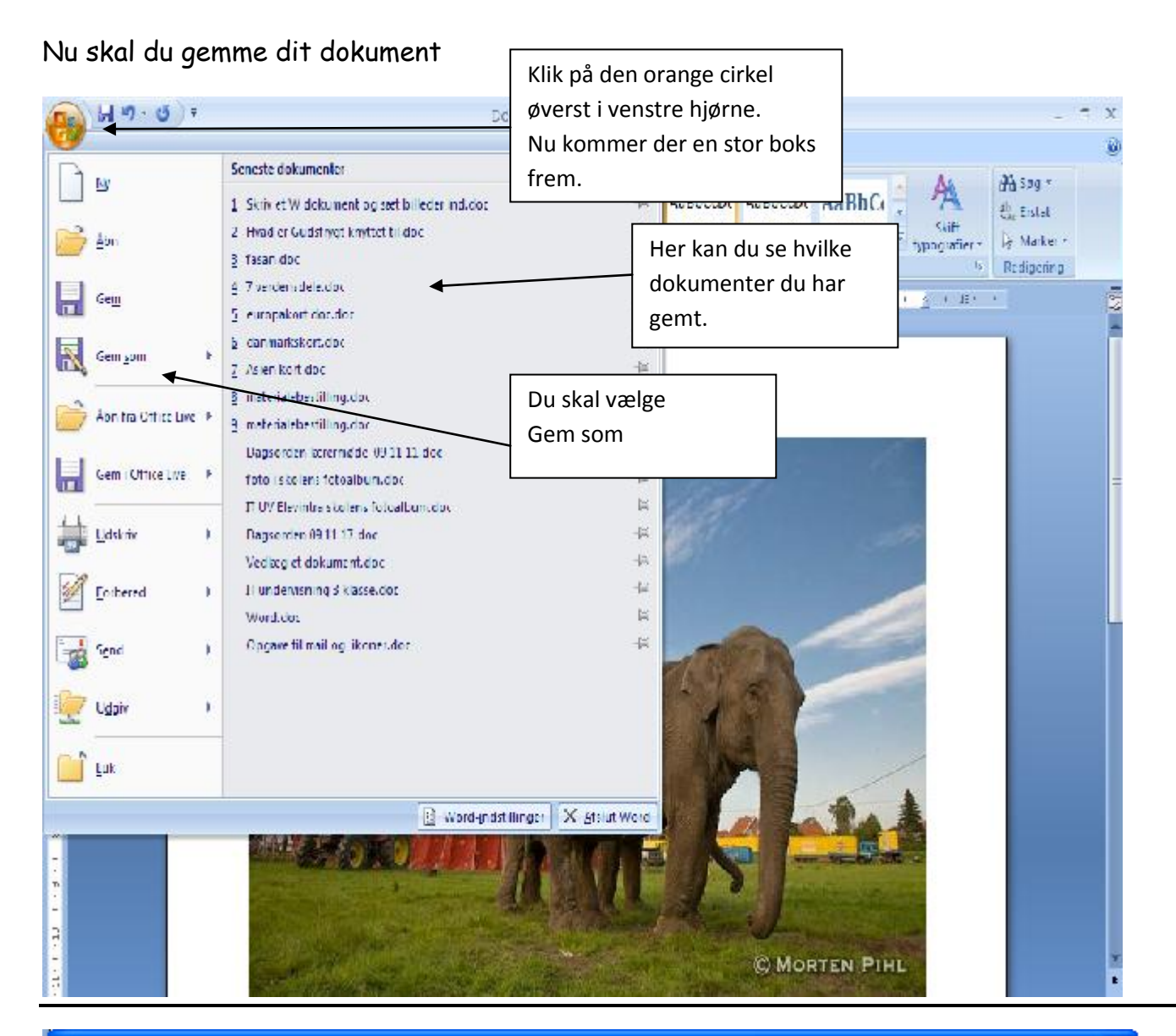

| Gem som                                                                                                    |                                                                                                    | ? 🔀                                                                                                    |
|----------------------------------------------------------------------------------------------------|----------------------------------------------------------------------------------------------------|----------------------------------------------------------------------------------------------------|
| Gem i:<br>Skebeloner,<br>dor or till<br>Sheneste<br>dokumenter<br>Skrivebord<br>Dukumenter<br>Donne<br>computer<br>Netværks | <ul> <li>I:LV 3 kasse Elevintra</li> <li>Word.doc</li> <li>Word.age et dokument doc</li> <li>Skrivt</li> <li>Nu skal du vælge et navn til dit</li> <li>dokument.</li> <li>IT UV</li> <li>Husk det skal være et navn du ikke</li> <li>har brugt før.</li> <li>Skriv det navn du vælger i boksen</li> <li>hvor der står Filnavn</li> </ul> | <ul> <li>(a) - (b) / (b) / (b)</li></ul> |
|                                                                                                    | Fibavn:     Nulskalidu skrive er (historie til Ut bilede.cct)       Fibype:     Word SV-2 LIS-dokumenter (*.doc)                                                                                                    | Tryk på Gem                                                                                                    |
| Funktioner                                                                                                    |                                                                                                    | Gen Annulei                                                                                                    |